# dot sticker シリーズマニュアル

# オリジナル教材を複数セット作成する

dot sticker シリーズでは音声ペンの録音機能を使って作成したオリジナル教材を、複数セット複製することができます。本マニュアルではその方法を説明します。

※作業は必ず dot sticker と、専用の音声ペン(G-Speak)を使用して行ってください。その他の音声ペン、または外観が同じ他シリーズ の音声ペンを使用すると、内部のファームウェアが違うことで正しく動作しなくなったり、故障の原因となります。

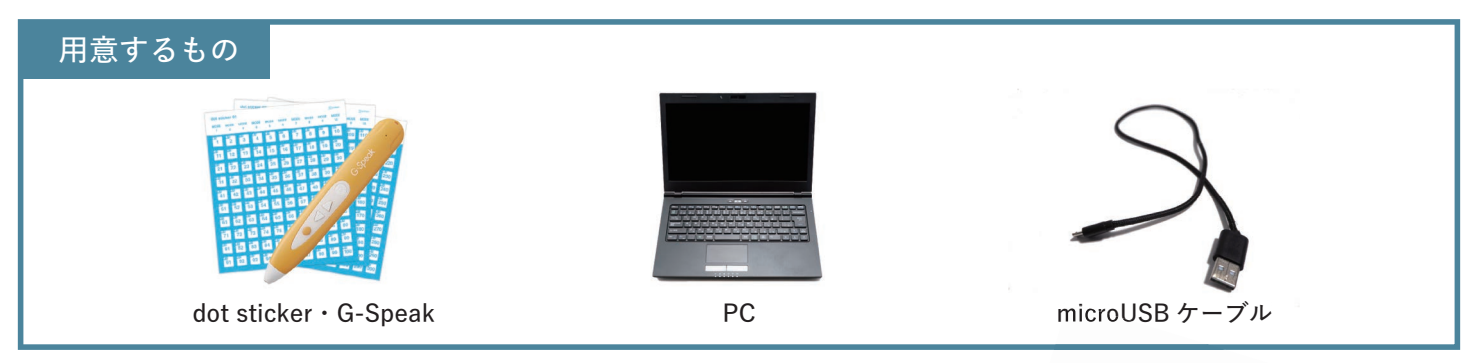

## 1.マスターとなる音声ペン(音声データ)を1本作成する

- 1) 音声ペンの録音機能を使って音声データを作成します。音声ペン(G-Speak)の丸ボタンを 2 秒長押しし、LED が赤く点滅したら録音開始。マイクに向かって音声を録音してください。
- 2)録音を終えるタイミングでその音声をリンクさせたい dot sticker にタッチしてください。 「シャリーン」という電子音が鳴り、録音した内容が再生されたらリンク設定は完了です。
- 3) 音声をリンクさせた dot sticker を G-Speak でタッチし、音声が正しくリンクできているか 確認してください。

※録音をやり直す場合は、再度1)、2)の手順で音声の録音とリンクの設定を行ってください。データは自動的に 上書きされます。

#### 2. マスター音声ペンのデータを PC ヘコピーする

- 1)1.で作成したマスター音声ペンを PC を使い、複数本へ複製していきます。 まずは G-Speak 本体の電源がオフになっていることを確認してください。電源がオフの 状態で、データ通信が可能な microUSB ケーブルで PC へ接続します。G-Speak 本体の LED がオレンジ色に点滅し、PC 側でリムーバブルディスクとして認識されていれば接続は 完了です。
- 2) G-Speak のデータフォルダを開きます。G-Speak 内にある「GMVRC」フォルダと、「Message」 フォルダを PC の任意の場所(デスクトップやドキュメントなど)にコピーしてください。 コピーが完了したら G-Speak を PC から取り外します。

## 3. 複数の音声ペンにデータをコピーする

- 1)2. で PC ヘコピーしたデータを使い、同じ音声ペンを複数本作成していきます。 データを入れたい G-Speak を、2.1)と同様の手順で PC へ接続します。
- 2) G-Speak のデータフォルダを開きます。2. で PC ヘコピーしておいた「GMVRC」フォルダと、 「Message」フォルダを、G-Speak 内にコピーします。
- ※このとき G-Speak 内に以前のデータなどが入っている場合は、バックアップなどを取った上で削除し、 それからデータのコピーを行ってください。
- 3) コピーが完了したら G-Speak を PC から取り外します。同様の手順で複製したい分だけ 作業を繰り返してください。

#### 4.動作確認をする

最後に G-Speak に正しくオリジナル教材がコピーされているか、動作を確認します。 ペン本体の電源を入れ、dot sticker にタッチしてリンクした録音音声が流れるか確認して ください。

作成した G-Speak すべてで確認ができれば、複数本の作成作業は完了です。

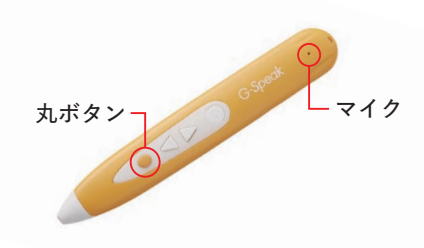

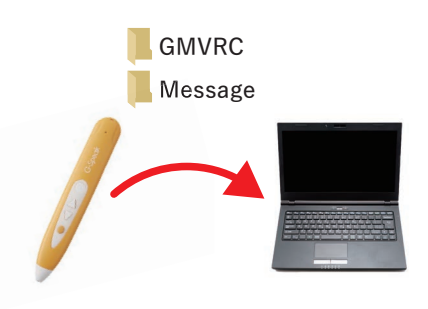

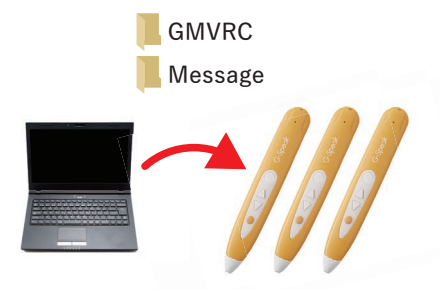

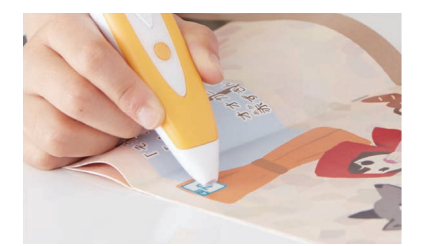

# Gridmark